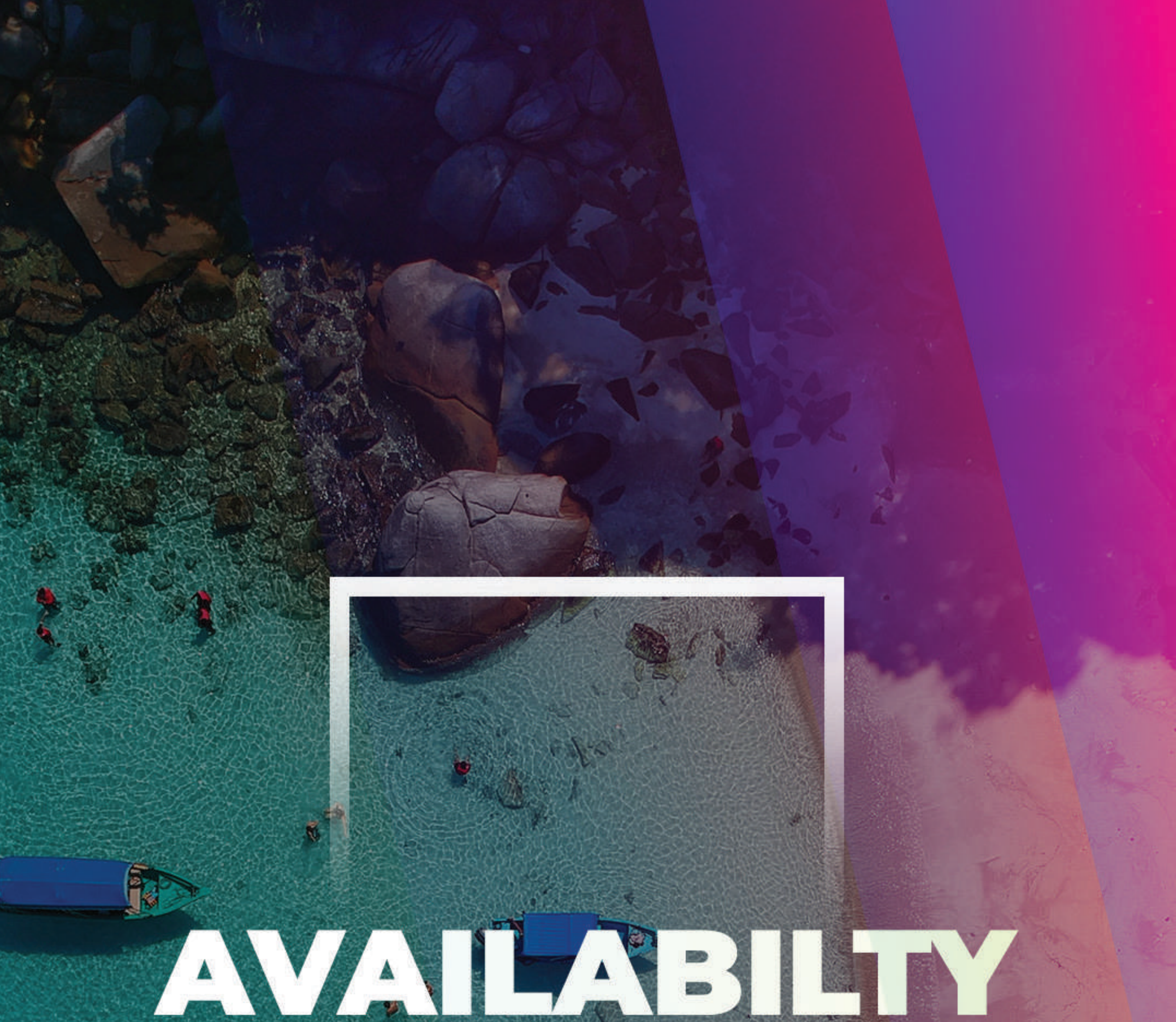

## AND RATES

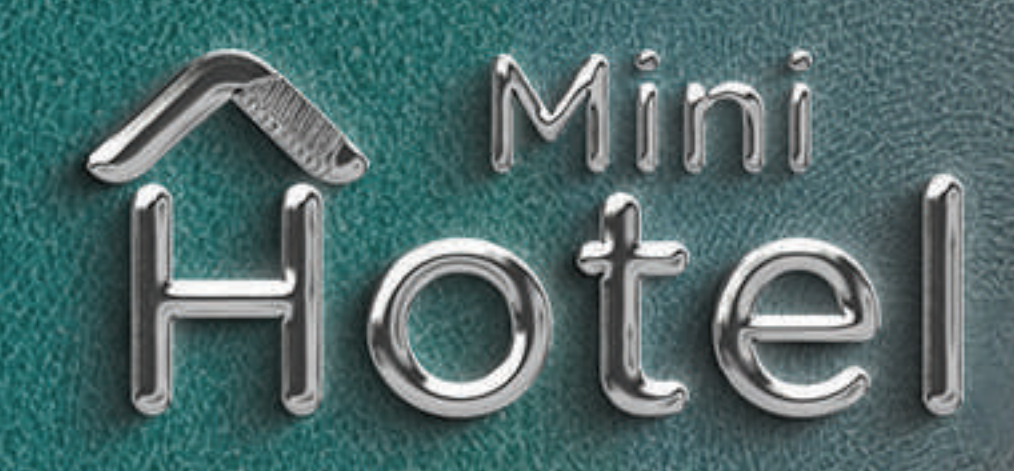

607

## 1) Open Availabilities and Rates.

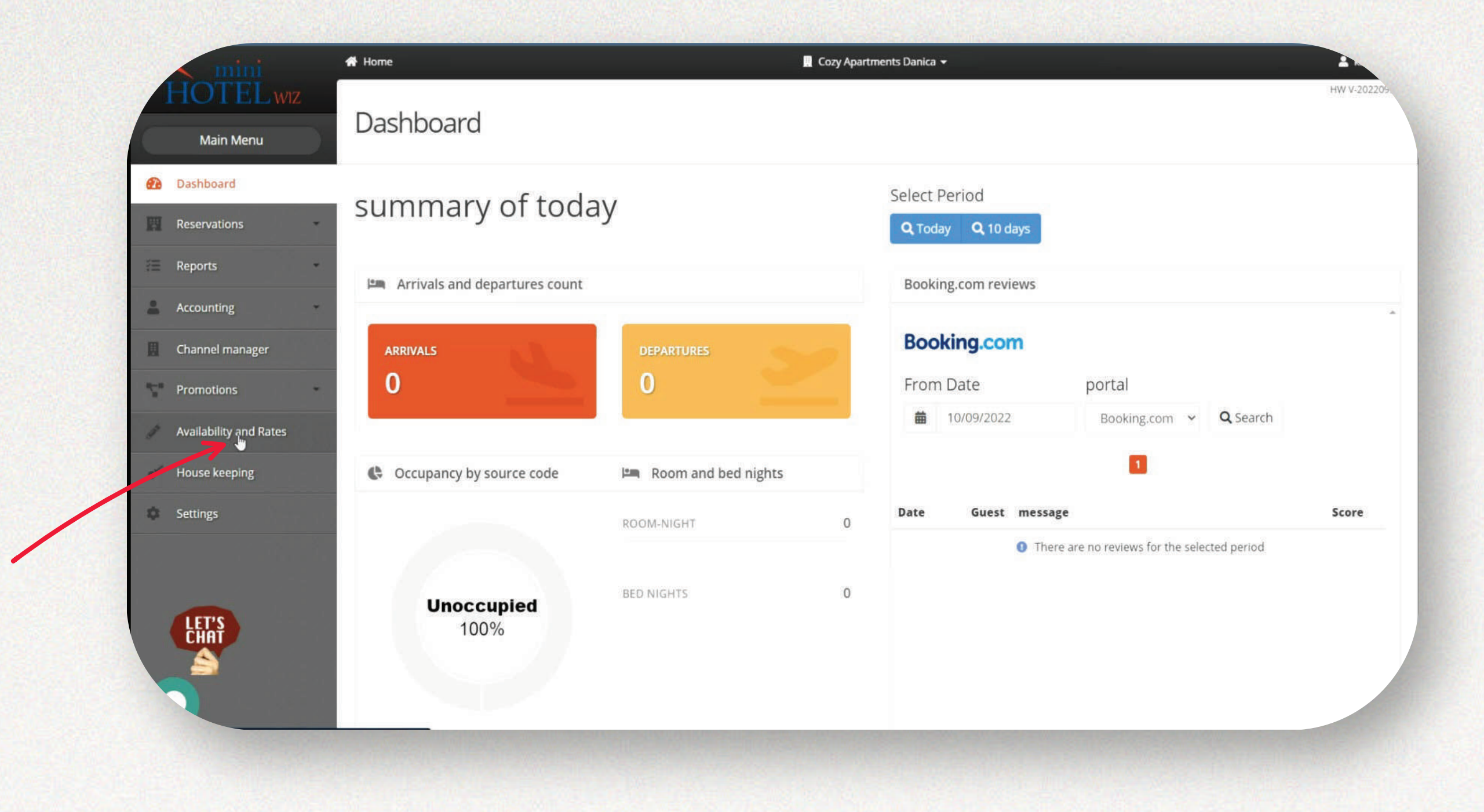

2) On this window you will see your Availability, Rates and Restrictions information for your Room Types. We recommend using the Long Update button to make bulk changes.

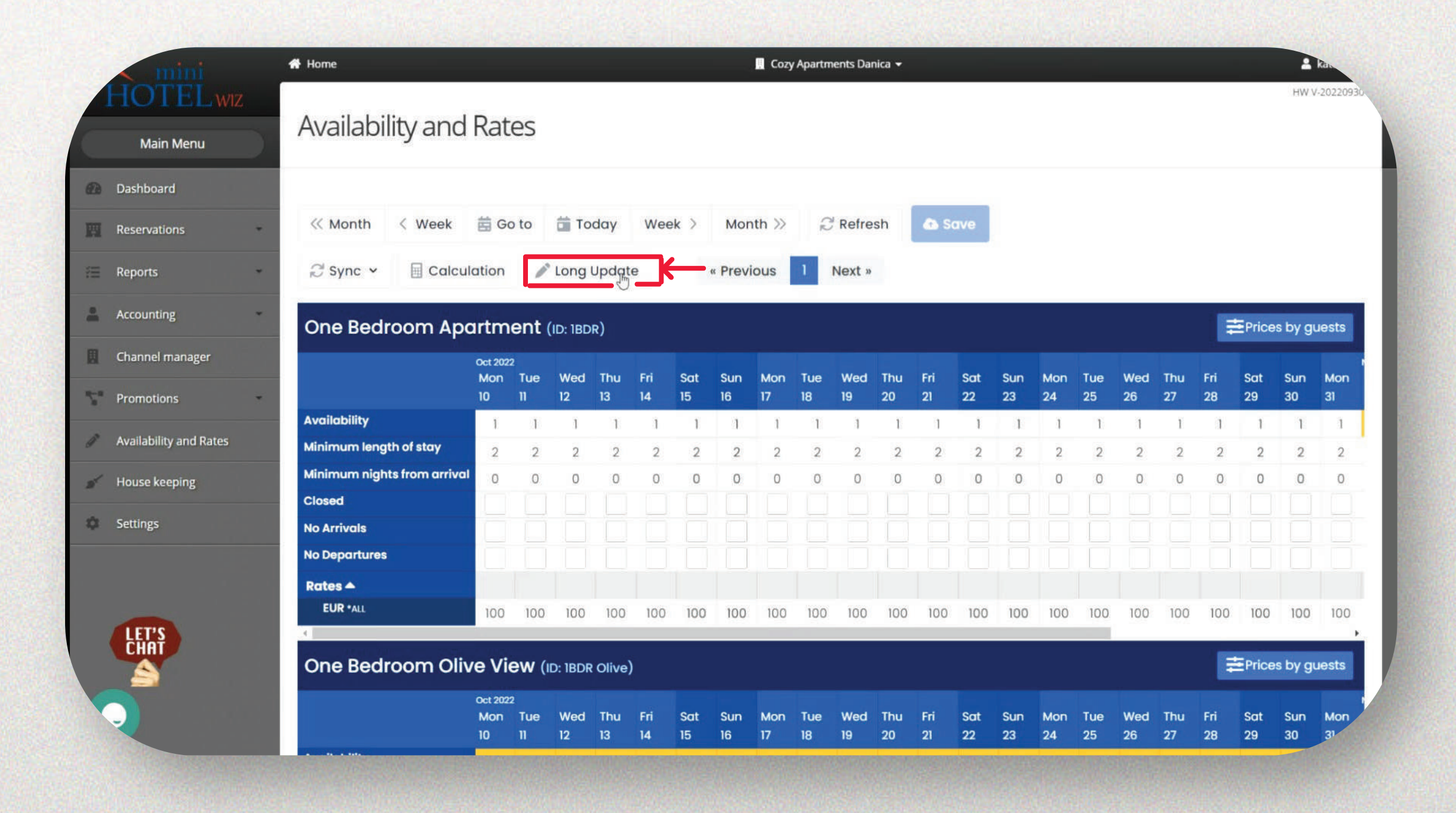

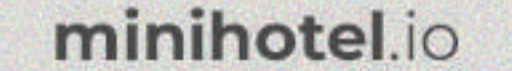

## 3) Select the date range for the changes you want to make.

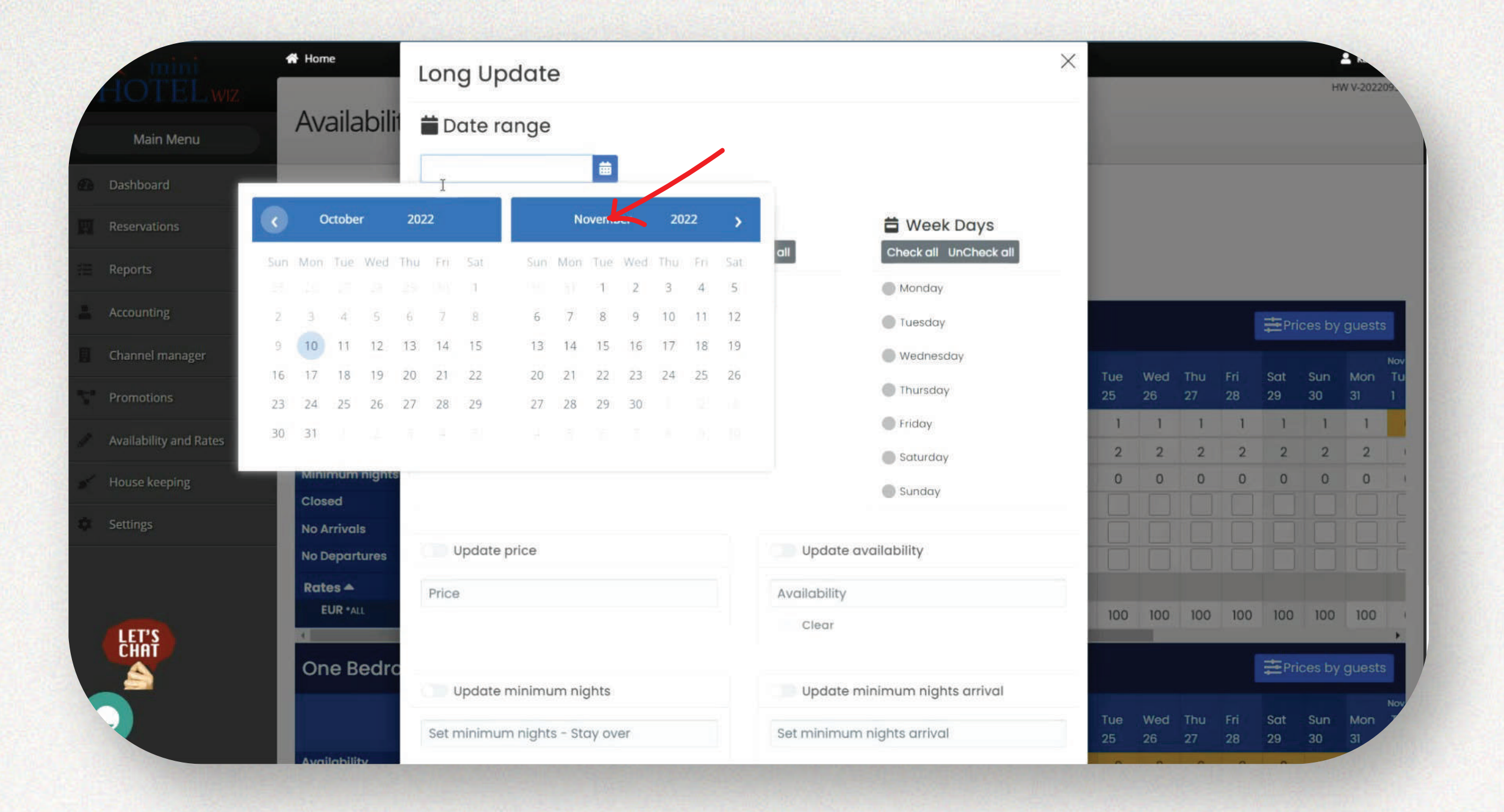

4) Select room type/s, rate plan/s, and days of the week you want to affect by the changes. To modify the prices - activate the update price toggle and insert the desired price.

| Hottini                | A Home                         | 10/10/2022 - 31/10/2022 💼     |                            |                            |                                    |           |           |           |           |                                                                                  | H         | v v-2022  |    |
|------------------------|--------------------------------|-------------------------------|----------------------------|----------------------------|------------------------------------|-----------|-----------|-----------|-----------|----------------------------------------------------------------------------------|-----------|-----------|----|
| Main Menú              | Availabili                     | Check all UnCheck all         | \$ Rates<br>Check all Unit | heck all                   | Heek Days                          |           |           |           |           | HW V-20220<br>HW V-20220<br>Sat Sun Mon<br>29 30 31<br>1 1 1<br>2 2 2 2<br>0 0 0 |           |           |    |
| Dashboard              |                                | One Bedroom Apartment         | S EUR                      |                            | Monday                             |           |           |           |           |                                                                                  |           |           |    |
| Reservations           | < Month                        | One Bedroom Olive View        |                            |                            | Iuesday                            |           |           |           |           |                                                                                  |           |           |    |
|                        | CH SUDG X                      | Apartment Ground Floor        |                            |                            | 🤣 Wednesday                        |           |           |           |           |                                                                                  |           |           |    |
| керопз                 | No sync v                      | Apartment Sea View Terrace    |                            |                            | Thursday                           |           |           |           |           |                                                                                  |           |           |    |
| Accounting             | One Bedro                      |                               |                            |                            | 📀 Friday                           |           |           |           |           | ₽ri                                                                              | ices by   | guests    |    |
| Channel manager        |                                |                               |                            |                            | 🥑 Saturday                         |           |           |           |           |                                                                                  |           |           |    |
| Promotions             |                                |                               |                            |                            | Sunday                             | Tue<br>25 | Wed<br>26 | Thu<br>27 | Fri<br>28 | Sat<br>29                                                                        | Sun<br>30 | Mon<br>31 |    |
| Availability and Rates | Availability<br>Minimum length | Update price                  |                            | Update o                   | availability                       | 1         | 1         | 1         | 1         | 1                                                                                | 1         | 1         |    |
| House keeping          | Minimum nights                 | 120 -                         | \$                         | Availability               |                                    | 0         | 0         | 0         | 0         | 0                                                                                | 0         | 0         |    |
|                        | Closed                         |                               |                            | Clear                      |                                    |           |           |           |           |                                                                                  |           |           |    |
| Settings               | No Arrivals                    |                               |                            |                            |                                    |           |           |           |           |                                                                                  |           |           |    |
|                        | Rates 🔺                        | Update minimum nights         |                            | Update r                   | ninimum nights arrival             |           |           |           |           |                                                                                  |           |           |    |
| IFT'S                  | EUR *ALL                       | Set minimum nights - Stay ove | r                          | Set minimum nights arrival |                                    |           | 100       | 100       | 100       | 100                                                                              | 100       | 100       |    |
| ČHAT                   | One Bedro                      |                               |                            |                            |                                    |           | ₽ri       | ces by    | guests    |                                                                                  |           |           |    |
|                        |                                | Update close status           | Update c<br>arrival        | ose status -               | Update close status -<br>departure | Tue       | Wed       | Thu       | Fri       | Sat                                                                              | Sun       | Mon       | No |
|                        | Accession to the Second        | O Open O Close                | O Open                     | O Close                    | O Open O Close                     | 25        | 26        | 27        | 28        | 29                                                                               | 30        | 31        |    |

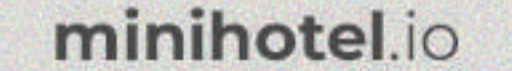

5) To update the minimum nights stay, activate the update minimum nights toggle and update the desired minimum nights amount. Click the update button to save the changes. Similarly you can update various kinds of closure and availability. Please note that we do not recommend updating availability unless you want to update "0" to be used as a close sale. If you did make a change in availability manually, in order to revert back to the original availability please use the "clear" button under the availability toggle.

| mini            | 🖨 Home      | 📀 One Bedroom Apartment    | SEUR         | 🥑 Honday    |                 |                       |
|-----------------|-------------|----------------------------|--------------|-------------|-----------------|-----------------------|
| HOTELwiz        |             | One Bedroom Olive View     |              | 🥏 Tuesday   |                 | HW V-2022             |
| Main Menu       | Availabilit | Apartment Ground Floor     |              | 🥑 Wednesday |                 |                       |
|                 |             | Apartment Sea View Terrace |              | 🥏 Thursday  |                 |                       |
| Dashboard       | _           |                            |              | 🕑 Friday    |                 |                       |
| Reservations    | - Month     |                            |              | 🥏 Saturday  |                 |                       |
| E Reports       | - ₽ Sync ~  | $\rightarrow$              |              | Sunday      |                 |                       |
| Accounting      | One Bedro   | Update price               | Update av    | ailability  |                 | #Prices by guests     |
| Channel manager |             | 120                        | Availability |             | Tue Wed Thu Fri | Nov<br>Sat Sun Mon Tu |
|                 |             |                            |              |             |                 | allower               |

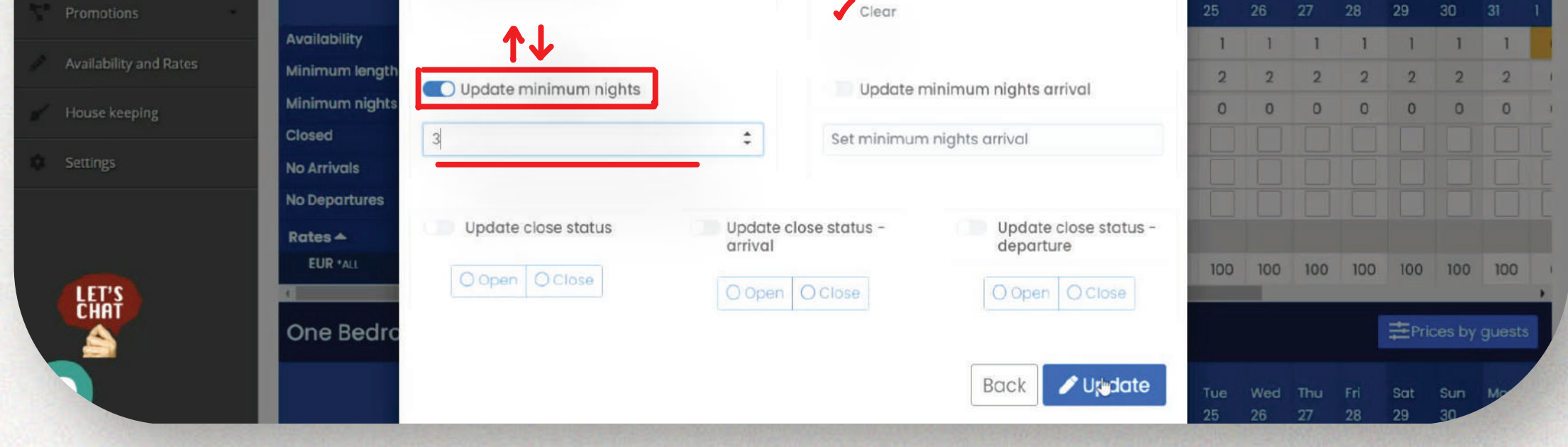

6) You can see the last changes you made marked in green.

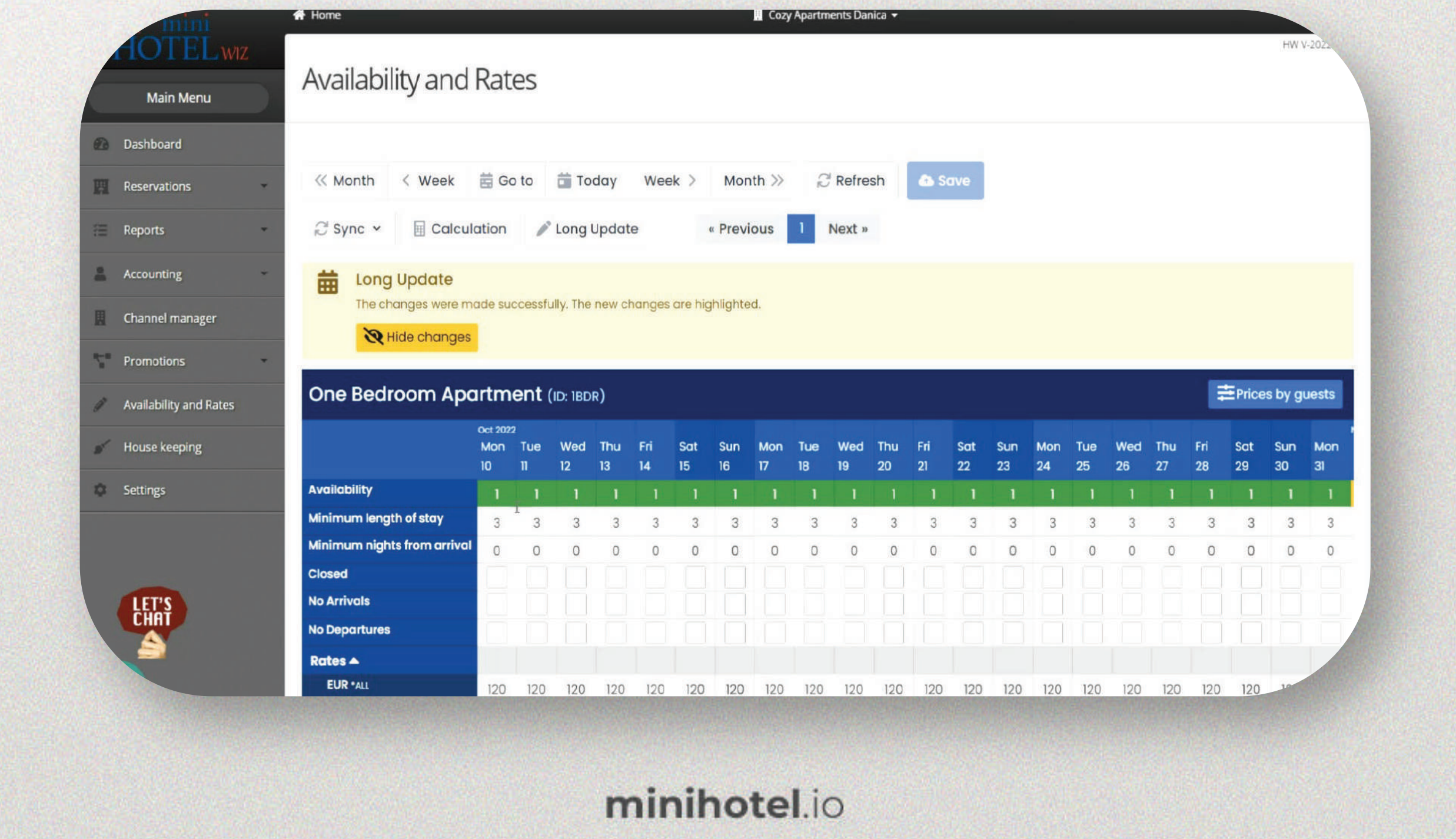

了。当然后,你们就是这个问题了了。""你们还是你们是你的?"你们是是你的话中心。 第二章

7) Next step is to synchronize with your OTA channels. We recommend syncing manually after making changes. For that please use the Sync button, and send information to your OTAs. Make sure to sync according to the changes you made. For prices use Send Prices, for minimum stay, use Send Minimum Nights ,for closures use Send Restrictions. If you don't manually sync, the sync will happen on its own every few hours aside from restrictions which must always be synced manually.

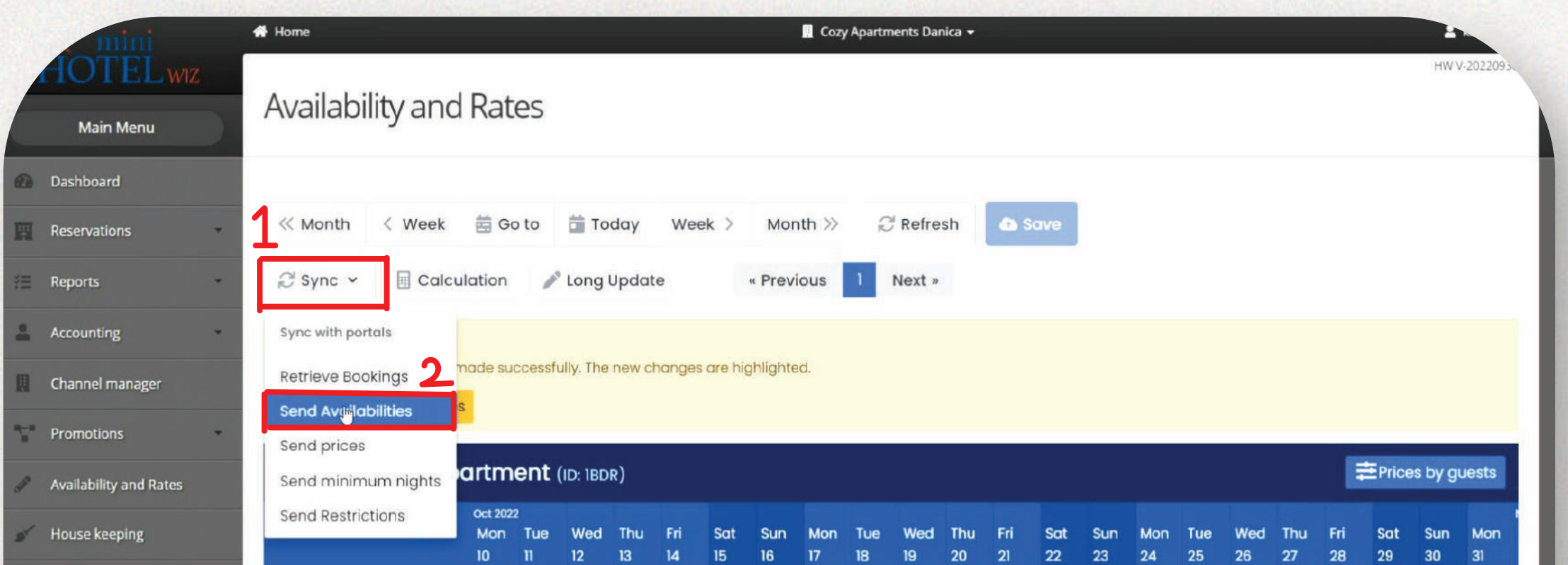

| Settings | Availability                |     | 1   | 1   | 1   | 1   |     | 1   | 1   | 1   | 1   |     |     | 1   | 1   | 1   |     |     | 1   | 1   | 1   | 1   |    |
|----------|-----------------------------|-----|-----|-----|-----|-----|-----|-----|-----|-----|-----|-----|-----|-----|-----|-----|-----|-----|-----|-----|-----|-----|----|
|          | Minimum length of stay      | 3   | 3   | 3   | з   | З   | 3   | 3   | 3   | З   | З   | 3   | 3   | 3   | 3   | 3   | 3   | 3   | 3   | 3   | з   | 3   | 3  |
|          | Minimum nights from arrival | 0   | 0   | 0   | 0   | 0   | 0   | 0   | 0   | 0   | 0   | 0   | 0   | 0   | 0   | 0   | 0   | 0   | 0   | 0   | 0   | 0   | 0  |
|          | Closed                      |     |     |     |     |     |     |     |     |     |     |     |     |     |     |     |     |     |     |     |     |     |    |
| LET'S    | No Arrivals                 |     |     |     |     |     |     |     |     |     |     |     |     |     |     |     |     |     |     |     |     |     |    |
| CHAT     | No Departures               |     |     |     |     |     |     |     |     |     |     |     |     |     |     |     |     |     |     |     |     |     |    |
|          | Rates 🔺                     |     |     |     |     |     |     |     |     |     |     |     |     |     |     |     |     |     |     |     |     |     |    |
|          | EUR *ALL                    | 120 | 120 | 120 | 120 | 120 | 120 | 120 | 120 | 120 | 120 | 120 | 120 | 120 | 120 | 120 | 120 | 120 | 120 | 120 | 120 | 120 | 10 |

8) On the list that appears Select desired OTAs and click Send.

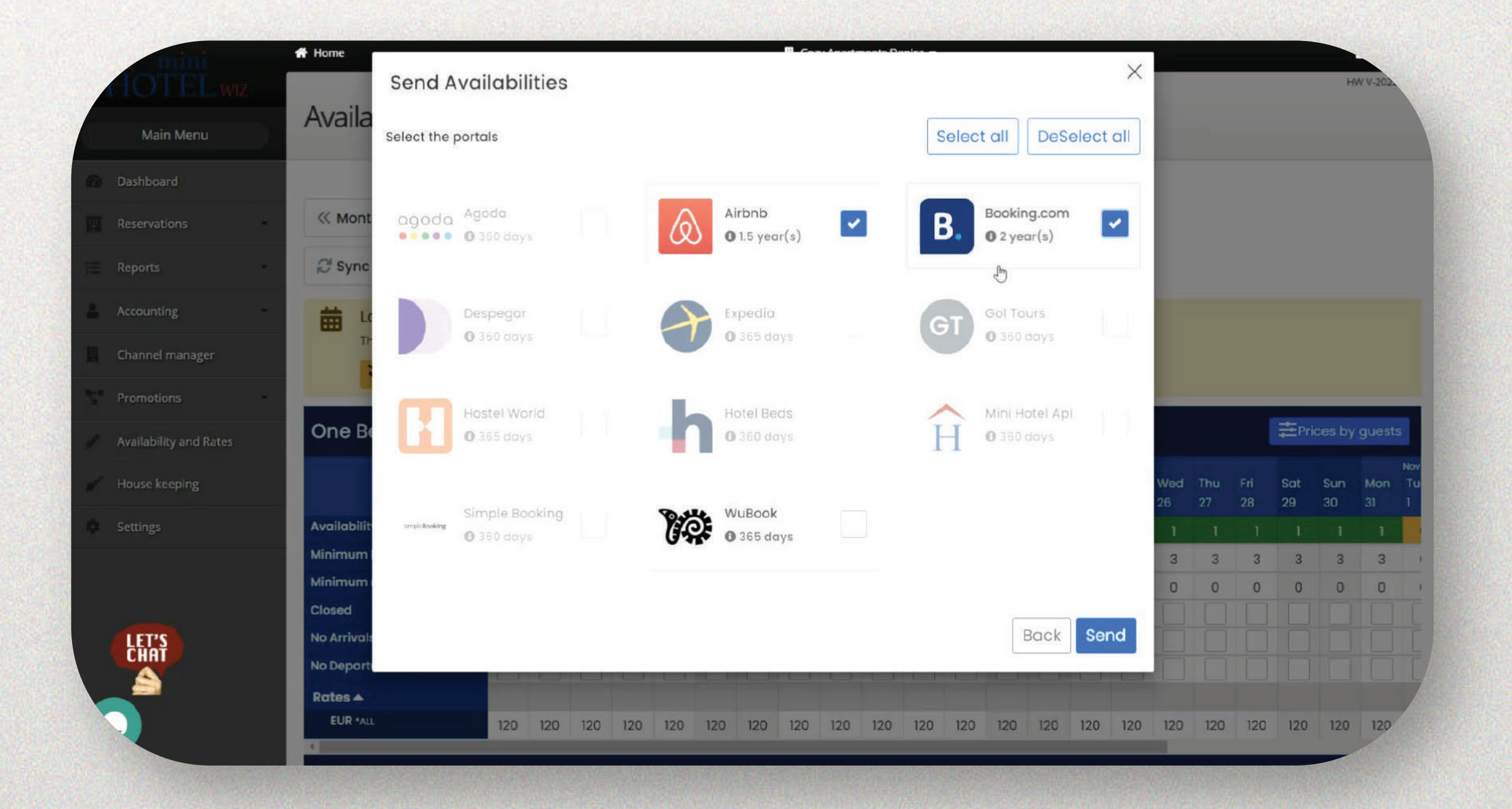

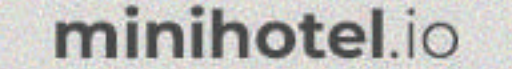

## 9) Do that for every type of change you have made.

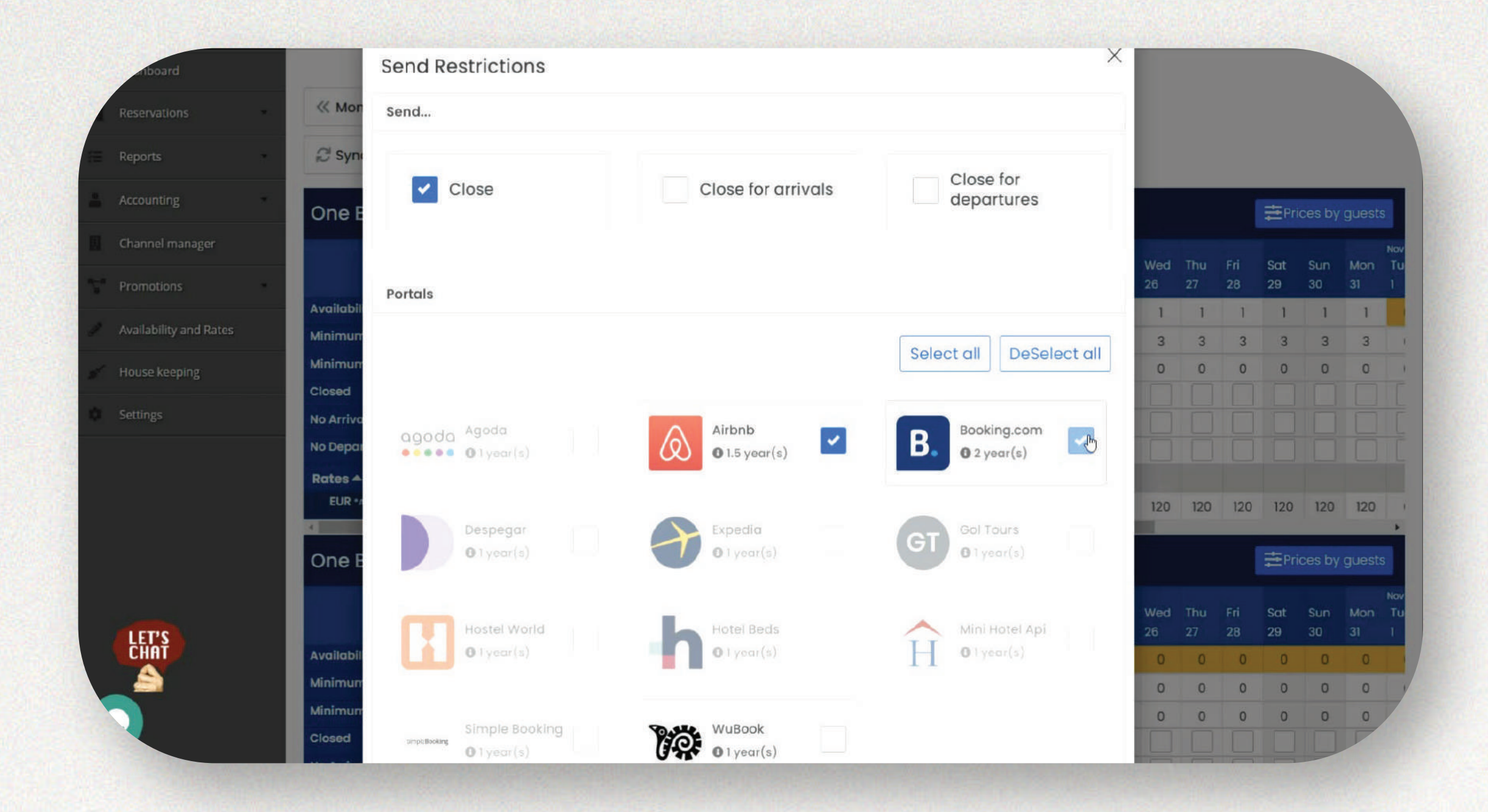

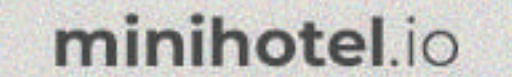